# Orientações para peticionamento eletrônico no SEI-ANTT

Um usuário externo cadastrado e habilitado no SEI-ANTT pode realizar peticionamentos (protocolos de documentos) junto à ANTT, conforme orientações abaixo:

Na tela inicial do SEI-ANTT insira o e-mail e a senha cadastrados:

|     | E mail                                        |
|-----|-----------------------------------------------|
|     |                                               |
| coi | Senha:                                        |
| JCI |                                               |
|     | <u>C</u> onfirma <u>E</u> squeci minha senha  |
|     | Clique aqui se você ainda não está cadastrado |
|     |                                               |

Clicando em confirmar, o sistema abre a tela abaixo, na qual é possível visualizar processos aos quais o usuário logado já possui acesso (peticionamentos anteriores e processos disponibilizados a ele(a)):

| AGÊNCIA NACIONAL DE TRANSPORTES TERRES | TRES |                              |           |
|----------------------------------------|------|------------------------------|-----------|
| sei.                                   |      |                              |           |
| Controle de Acessos Externos           |      | Controle de Acessos Externos | \$        |
| Alterar Senha                          |      |                              |           |
| Peticionamento                         | •    |                              |           |
| Recibos Eletrônicos de Protocolo       |      |                              |           |
| Intimações Eletrônicas                 |      |                              | -         |
| Pesquisa Pública                       |      | Processo                     | Documento |
|                                        |      |                              |           |
|                                        |      |                              |           |
|                                        |      |                              |           |
|                                        |      |                              |           |

Para peticionar clique em "peticionamento"

| AGÊNCIA NACIONAL DE TRANSPORTES TERRESTRES |                              |           |
|--------------------------------------------|------------------------------|-----------|
| Controle de Acessos Externos               | Controle de Acessos Externos |           |
| Alterar Senna                              |                              |           |
| Peticionamento                             |                              |           |
| Recibos Eletrônicos de Protocolo           |                              |           |
| Intimações Eletrônicas                     |                              | _         |
| Pesquisa Pública                           | Processo                     | Documento |

Selecione o tipo de peticionamento entre "Processo Novo" e "Intercorrente", observando as seguintes características:

- Processo novo gera novo processo (novo 50500...) contendo o documento e seus anexos.
- Intercorrente inclui documento em processo existente, desde que o processo identificado permita tal ação.
   Caso o processo não seja passível de peticionamento intercorrente, o próprio sistema converte em "processo novo", relacionando esse processo com o processo existente identificado na p.

| AGÊNCIA NACIONAL DE TRANSPORTES TERRESTRES    |                            |
|-----------------------------------------------|----------------------------|
| Controle de Acessos Externos<br>Alterar Senha | Controle de Acessos Exterr |
| Peticionamento                                | Processo Novo              |
| Recibos Eletrônicos de Protocolo              |                            |
| Intimações Eletrônicas                        |                            |
| Pesquisa Pública                              | Processo                   |

## Peticionamento de Processo Novo:

Selecionando esta opção, o sistema abre a tela com orientações gerais e o campo "Escolha o tipo de Processo que deseja iniciar". Nessa tela, há os tipos referentes aos peticionamentos mais comuns de processo. Caso, não localize o tipo específico, utilize o tipo genérico "outros assuntos".

#### Escolha o Tipo do Processo que deseja iniciar:

| Defesa/Recurso de Notificação de Autuação                                           |
|-------------------------------------------------------------------------------------|
| Demanda Externa (Peticionamento SEI)(CONCESSÕES FERROVIÁRIAS)                       |
| Demanda Externa (Peticionamento SEI)(CONCESSÕES RODOVIÁRIAS)                        |
| Demanda Externa (Peticionamento SEI)(Faturas/Notas Fiscais)                         |
| Demanda Externa (Peticionamento SEI)(Outros assuntos)                               |
| Demanda Externa (Peticionamento SEI)(PASSAGEIROS - PEDIDO DE MERCADOS - IMPUGNAÇÃO) |
| Demanda Externa (Peticionamento SEI)(PASSAGEIROS - PEDIDO DE MERCADOS)              |
| Demanda Externa (Peticionamento SEI)(PASSAGEIROS - QUADRO DE HORÁRIOS)              |
| Demanda Externa (Peticionamento SEI)(PASSAGEIROS)                                   |
| Demanda Externa (Peticionamento SEI)(PEDIDO DE CÓPIAS DE PROCESSO)                  |
| Demanda Externa (Peticionamento SEI)(TRIC)                                          |
| Demanda Externa: Cidadão (Pessoa Física)                                            |

Em seguida preencha a tela de cadastro, observando que:

- Apenas os campos com nome em negrito são obrigatórios. Dessa forma, "Documentos Complementares" são opcionais;

- Ao preencher os dados do documento, clique em "adicionar" e aguarde até o documento surgir na respectiva lista;

- É permitido apenas um documento principal, mas o usuário pode inserir vários complementares;

- Os limites para tamanho dos arquivos são informados nessa tela. Há limite específico para o documento principal, e um limite maior para os documentos complementares;

- O documento principal deve estar em formato .pdf, já um documento complementar também poderá ser inserido se estiver em pasta compactada .zip;

- a escolha do nível de acesso é de responsabilidade do peticionante, o qual deverá selecionar a hipótese legal que mais se adeque ao caso. Conforme análise na área competente, o nível de acesso de processo peticionado poderá ser revisto;

- o peticionamento somente é finalizado ao clicar "peticionar", selecionar o cargo para assinatura e redigitar a senha;

- em caso de dúvidas, passe o cursor sobre a interrogação 🕐 ao lado de cada campo e obtenha explicações acerca do mesmo.

| Eormulário de P          | eticionamento                                                                                                    |                   |                 |                   |                     |                                     |                                 |                            |                               |
|--------------------------|----------------------------------------------------------------------------------------------------|-------------------|-----------------|-------------------|---------------------|-------------------------------------|---------------------------------|----------------------------|-------------------------------|
| Tormanario de l'         | etteronumento                                                                                                    |                   | Equiv           | alente ao assu    | nto específico do   | processo.                           |                                 |                            |                               |
| Especificação (resumo    | Especificação (resumo limitado a 50 caracteres): Exemplos: Relatórios trimestrais; linha Brasilia-Salvador; Al nº 999999; |                   |                 |                   |                     |                                     |                                 |                            |                               |
| 1                        |                                                                                                    |                   | Floce           | sso n= 30300.3.   | 33333/2013-33.      |                                     |                                 |                            |                               |
| Interessados: 🕐 🔍 P      | Pessoa Física 🔘 Pe                                                                                                    | essoa Jurídica    |                 |                   |                     |                                     |                                 |                            |                               |
|                          |                                                                                                    |                   | Selecione o     | tipo de intere    | essado e pesquise   | pelo CPF ou CNPJ. Caso não end      | contre o                        |                            |                               |
| Tino                     | CDE/CND I                                                                                                    |                   | nome dese       | ado, o sistema    | a permitirá cadas   | trar novo nome<br>Nome/Dazão Social |                                 |                            | Acõos                         |
| про                      | CI II CIII J                                                                                                    |                   |                 |                   |                     | Nomentazao Sociar                   |                                 |                            | муреа                         |
| Documentos               |                                                                                                    |                   |                 |                   |                     |                                     |                                 |                            |                               |
| Os documentos devem :    | ser carregados abai                                                                                                    | ixo, sendo de sua | exclusiva respo | nsabilidade a co  | onformidade entre o | s dados informados e os documentos  | . Os Níveis de Acesso que forei | m indicados abaixo estarão | o condicionados à análise por |
| servidor público, que po | derá alterá-los a qua                                                                                                    | alquer momento si | em necessidad   | e de prévio aviso | 5.                  |                                     |                                 |                            |                               |
| Documento Principal (    | 10 Mb):                                                                                                    |                   |                 |                   |                     |                                     |                                 |                            |                               |
| Escolher arquivo Ner     | nhum arquivo selecio                                                                                                    | onado             |                 |                   |                     |                                     |                                 |                            |                               |
| Tipo de Documento: (?    | Complemento d                                                                                                    | do Tipo de Docur  | nento: 🕐        |                   | P                   | 1. f                                |                                 |                            |                               |
| Requerimento             |                                                                                                    |                   |                 |                   | do document         | o principal                         |                                 |                            |                               |
|                          |                                                                                                    |                   |                 |                   |                     |                                     |                                 |                            |                               |
| Nivel de Acesso: (?)     | $\leq$                                                                                                    |                   | Selecion        | e entre "públic   | o" e "restrito" d   | e acordo com a visibilidade dese    | jada para o seu processo. A     | 10                         |                               |
|                          |                                                                                                    |                   | seleciona       | ir restrito, vi   | erifique entre as   | nipoteses legais disponíveis, qua   | i meinor se enquadra ao ca      | 150.                       |                               |
| Formato: 🕐 🔍 Nato-       | digital 🔍 Digitaliza                                                                                                    | do Adicionar      |                 |                   |                     |                                     |                                 |                            |                               |
| Nom                      | e do Arquivo                                                                                                    |                   | Data            | Tamanho           |                     | Documento                           | Nivel de Acesso                 | Formato                    | Ações                         |
|                          |                                                                                                    |                   |                 |                   |                     |                                     |                                 |                            |                               |
| r                        |                                                                                                    | 1                 |                 |                   |                     |                                     |                                 |                            |                               |
| Documentos Compleme      | ntares (400 Mb):                                                                                                    | J                 |                 |                   |                     |                                     |                                 |                            |                               |
| Escolher arquivo Ner     | nhum arquivo selecio                                                                                                    | onado             |                 |                   |                     |                                     |                                 |                            |                               |
| Tipo de Documento: 🥝     | ) Com                                                                                                    | nplemento do Tip  | o de Documer    | nto: 🕜            |                     |                                     |                                 |                            |                               |
|                          | <b>.</b>                                                                                                    |                   |                 |                   |                     |                                     |                                 |                            |                               |
| Nivel de Acesso:         |                                                                                                    |                   |                 |                   | O sistema permit    | e adicionar vários documentos       |                                 |                            |                               |
| T                        |                                                                                                    |                   |                 |                   | individualmente.    | desde que sejam inseridos           |                                 |                            |                               |
|                          | ~                                                                                                    |                   | ~               | _                 |                     |                                     |                                 |                            |                               |
| Formato: 🕐 🔍 Nato-       | digital U Digitaliza                                                                                                    | do Adicionar      | 7               |                   |                     |                                     |                                 |                            |                               |
| Nom                      | e do Arquivo                                                                                                    |                   | Data            | Tamanho           |                     | Documento                           | Nivel de Acesso                 | Formato                    | Ações                         |
|                          |                                                                                                    |                   |                 |                   |                     |                                     |                                 |                            |                               |

Ao clicar em "peticionar", o sistema pedirá novamente a senha:

#### Concluir Peticionamento - Assinatura Eletrônica

|                                                                                                    | <u>A</u> ssinar Fe <u>c</u> har                                                                                                    |
|----------------------------------------------------------------------------------------------------|----------------------------------------------------------------------------------------------------|
| A confirmação de sua senha de acesso iniciará o peticionamento e importa na aceitação dos termir<br>regem o processo eletrônico, além do disposto no credenciamento prévio, e na assinatura dos doc<br>e declaração de que são auténicos os digitalizados, sendo responsável civil, penal e administrativ<br>indevido. Aínda, são de sua exclusiva responsabilidade: a conformidade entre os dados informado<br>conservação dos originais em papel de documentos digitalizados saté que decaia o direito de revisã<br>no processo, para que, caso solicitado, sejam apresentados para qualquer tipo de conferência, a r<br>eletrônico de todos os atos e comunicações processuais com o próprio Usuário Externo ou, por se<br>entidade porventura representada: a observância de que os atos processuais se considerando se tempestivos os pratieados até as 23h59min59s do último d<br>considerado sempre o horário oficial de Brasilia, independente do fuso horário em que se encontre<br>ao SEI, a fim de verificar o recebimento de intimações eletrônicas. | se condições que<br>umentos nato-digitais<br>amente pelo uso<br>s e os documentos; a<br>so dos atos praticados<br>salização por meio<br>u intermédio, com a<br>ados no dia e hora do<br>la do prazo,<br>; a consulta periódica |
| Usuário Externo:                                                                                                    |                                                                                                    |
| Tales de Mileto Alves Cavalcante                                                                                                    |                                                                                                    |
| Cargo/Função:                                                                                                    |                                                                                                    |
| Procurador T                                                                                                    |                                                                                                    |
| Senha de Acesso ao SEI:                                                                                                    |                                                                                                    |
|                                                                                                    |                                                                                                    |

Após preencher o cargo, a senha e clicar em "assinar", o sistema gera o processo eletrônico e retorna para página de inicial marcando o número do processo peticionado no topo da lista.

### Peticionamento Intercorrente:

No peticionamento intercorrente, o usuário preenche, na primeira tela, o número do processo em que deseja peticionar, e clica em "validar". Caso o processo tenha sido criado ou cadastrado no SEI-ANTT, o sistema validará confirmando o tipo do processo.

| •                                                                              |                                                                                                    |
|--------------------------------------------------------------------------------|----------------------------------------------------------------------------------------------------|
| AGENCIA NACIONAL DE TRANSPORTES TERRESTRES                                     |                                                                                                    |
| sei!                                                                           |                                                                                                    |
| Controle de Acessos Externos<br>Alterar Senha                                  | Peticionamento Intercorrente                                                                                                    |
| Peticionamento                                                                 |                                                                                                    |
| Recibos Eletrônicos de Protocolo<br>Intimações Eletrônicas<br>Pesquisa Pública | Orientações<br>Este peticionamento serve para protocolizar documentos em processos já existentes. Condicionado ao número do processo e parametrizações da admin<br>incluídos diretamente no processo indicado ou em processo novo relacionado. |
|                                                                                | Processo       Número:     Tipo:       50500.999999/2019-99     Validar       Demanda Externa (Peticionamento SEI)(CONCESSÓES R)     Adicionar                                                                                                 |

Na tela seguinte, o usuário deve realizar os mesmos procedimentos previstos para um "Processo Novo".

| Formulário de Peticionamento                                                                                                    |                                                                                   |                                                                                    |  |  |
|----------------------------------------------------------------------------------------------------|-----------------------------------------------------------------------------------|------------------------------------------------------------------------------------|--|--|
| Especificação (resumo limitado a 50 caracteres):                                                                                                    |                                                                                   |                                                                                    |  |  |
|                                                                                                    |                                                                                   |                                                                                    |  |  |
| Interessados: 🕐 🔘 Pessoa Física 🔘 Pessoa Jurídica                                                                                                    |                                                                                   |                                                                                    |  |  |
|                                                                                                    |                                                                                   |                                                                                    |  |  |
| Tipo CPF/CNPJ                                                                                                    | Nome/Razão Social                                                                 | Ações                                                                              |  |  |
|                                                                                                    |                                                                                   |                                                                                    |  |  |
| Documentos                                                                                                    |                                                                                   |                                                                                    |  |  |
| Os documentos devem ser carregados abaixo, sendo de sua exclusiva responsabil<br>servidor público, que poderá alterá-los a qualquer momento sem necessidade de p | idade a conformidade entre os dados informados e os documentos. C<br>révio aviso. | Os Níveis de Acesso que forem indicados abaixo estarão condicionados à análise por |  |  |
| Documento Principal (10 Mb):                                                                                                    |                                                                                   |                                                                                    |  |  |
| Escolher arquivo Nenhum arquivo selecionado                                                                                                    |                                                                                   |                                                                                    |  |  |
| Tipo de Documento: ⑦ Complemento do Tipo de Documento: ⑦                                                                                                    |                                                                                   |                                                                                    |  |  |
| Nível de Acesso: ⑦                                                                                                    |                                                                                   |                                                                                    |  |  |
| Formato: 🥐 🔍 Nato-digital 🔍 Digitalizado 🛛 🗛 Adicionar                                                                                                    |                                                                                   |                                                                                    |  |  |
| Nome do Arquivo Data 1                                                                                                    | amanho Documento                                                                  | Nível de Acesso Formato Ações                                                      |  |  |
|                                                                                                    |                                                                                   |                                                                                    |  |  |
| Documentos Complementares (400 Mb):                                                                                                    |                                                                                   |                                                                                    |  |  |
| Escolher arquivo Nenhum arquivo selecionado                                                                                                    |                                                                                   |                                                                                    |  |  |
| Tipo de Documento:  Complemento do Tipo de Documento:  Complemento do Tipo de Documento:                                                                         |                                                                                   |                                                                                    |  |  |
|                                                                                                    |                                                                                   |                                                                                    |  |  |
| Nível de Acesso: (?)                                                                                                    |                                                                                   |                                                                                    |  |  |
| · · · · · · · · · · · · · · · · · · ·                                                                                                    |                                                                                   |                                                                                    |  |  |
| Formato: 🧿 🔍 Nato-digital 🔍 Digitalizado 🛛 🗛 Adicionar                                                                                                    |                                                                                   |                                                                                    |  |  |
| Nome do Arquivo Data 1                                                                                                    | amanho Documento                                                                  | Nível de Acesso Formato Ações                                                      |  |  |
|                                                                                                    |                                                                                   |                                                                                    |  |  |

Em caso de dúvidas, contate o Centro de Documentação – CEDOC/GAB, no e-mail <u>cedoc.processoeletronico@antt.gov.br</u>.